## ◆予約ツールの使い方◆

~この予約サイトはMicrosoft Corporationのクラウドサービスを利用しているため、「fuji-support.com」より外部サイトに移動します。

## 1) 「初めてのご相談のお客様」または「2度目以降のご相談」のいずれかをお選びください。

※ここでは、初めてのご相談のお客様を例にご説明します。

※初めてのご相談の費用は無料です。その他詳細につきましては、右上のインフォメーション「i」マークをクリックするとご覧いただけます。

| いしていていていていていていていていていていていていていていていていていていて |       |                            |  |  |  |  |  |
|-----------------------------------------|-------|----------------------------|--|--|--|--|--|
| サービスの選択                                 |       |                            |  |  |  |  |  |
| 初めてのご相談のお客様<br>1 時間<br>無料               | 0     | 2度目以降のご相談<br>1時間<br>¥5,400 |  |  |  |  |  |
| 時間の選択                                   |       |                            |  |  |  |  |  |
| < > 8月 2018                             |       |                            |  |  |  |  |  |
| 日月火水木                                   | 金土    | 空き時間を表示するには、サービスと日付を選びま    |  |  |  |  |  |
| 1 2                                     | 3 4   | 7 0                        |  |  |  |  |  |
| 5 6 7 8 9                               | 10 11 |                            |  |  |  |  |  |

## 2) ご希望の日付と、開始時間をお選びください。

※原則毎週火曜・木曜の午後にお時間を設けさせていただいております。初回、2度目以降、ともに基本のご相談時間は1時間となります。 ※お時間の延長は可能ですが、その後の予約状況によりお受けできない場合もございます。

| 初めてのご相談のお客様              |      |                            |   |  |  |
|--------------------------|------|----------------------------|---|--|--|
| 初めてのご相談のお客様<br>1時間<br>無料 | i    | 2度目以降のご相談<br>1時間<br>¥5,400 | 0 |  |  |
|                          | 9月4日 | 3 13:00                    |   |  |  |

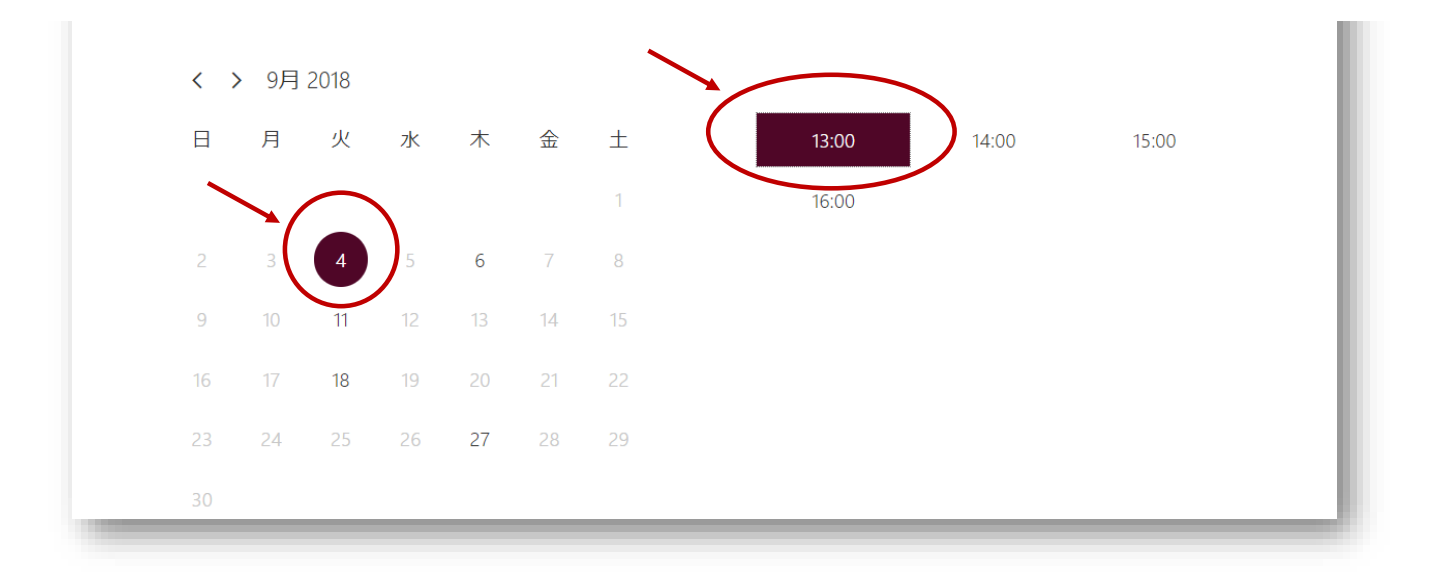

3)お名前(必須)、メールアドレス(必須)、ご住所・お電話番号、ご相談の内容などにつき、ご入力ください。

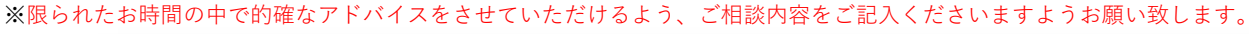

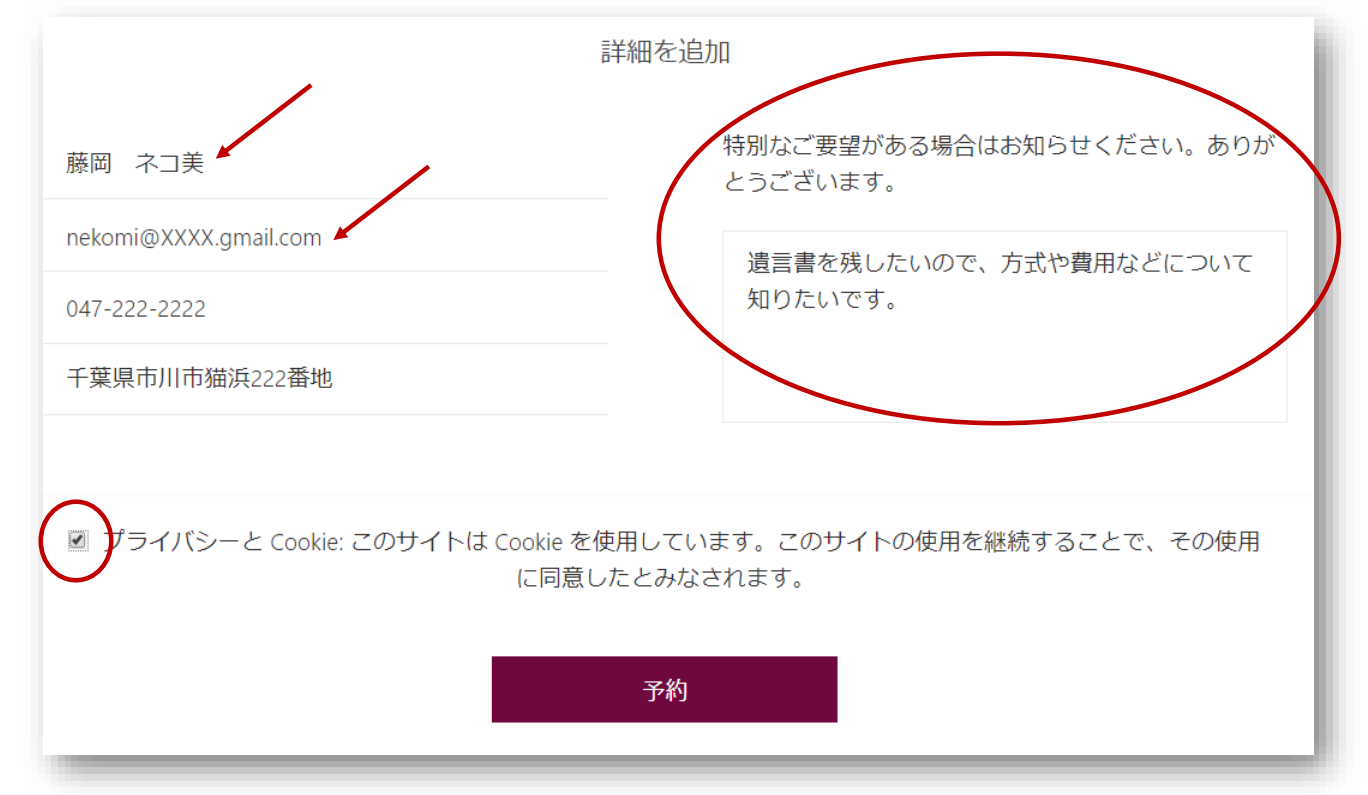

- 4)入力完了後、「プライバシーとCookie」に同意いただく旨のボックスにチェックを入れ、「予約」ボタンを押してください。
- 5) 正常に送信されますと、下記のようなウィンドウが開きます。「OK」で閉じてください。

| ご予約いただきありがとうござい<br>ます。      | 5場合( |
|-----------------------------|------|
| 確認のメッセージがメールですぐに送<br>られてきます | いので、 |
|                             |      |

## 2/3ページ

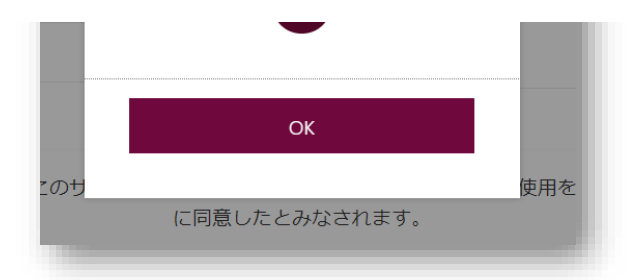

6)数分以内に、「確認済み:初めてのご相談のお客様」という件名のメールが「ふじ行政書士事務所」より届きます。 「予約を管理する」というリンクから、予約の変更や取り消しを行なうことも可能です。

※メールのレイアウトはご利用のメールソフトにより異なります。

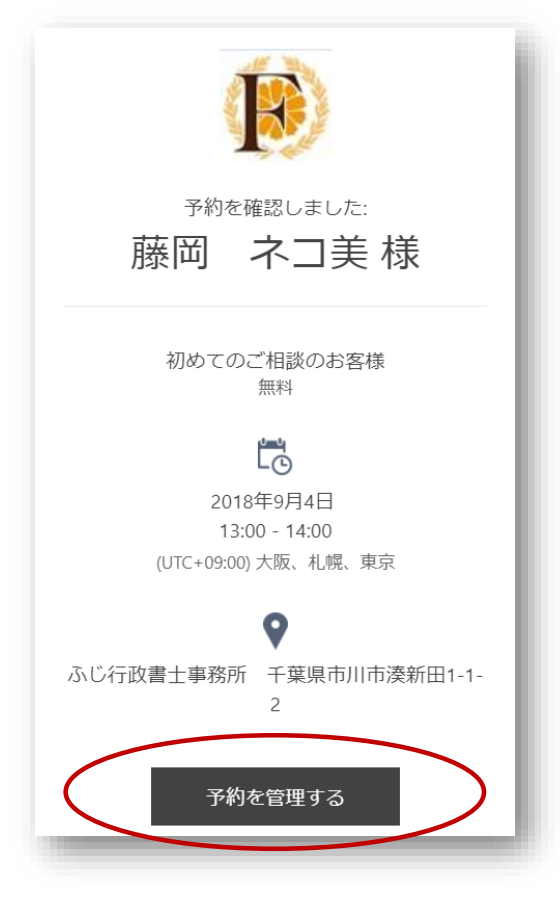

※確認メールが届かないお客様は、「Bookings@fujishocorp.com」という差出人からのメールがブロックされていない・迷惑メールフォルダに 振り分けられていないかなどをご確認ください。

それでもメールが見つからないお客様は、お手数ですが info@fuji-support.com もしくは 047-702-9622 まで、直接お問い合わせ下さい。

ご操作がご不安なお客様も、お気軽にメール・お電話でお問い合わせください。